# **3D Scanning Ruckus Parts**

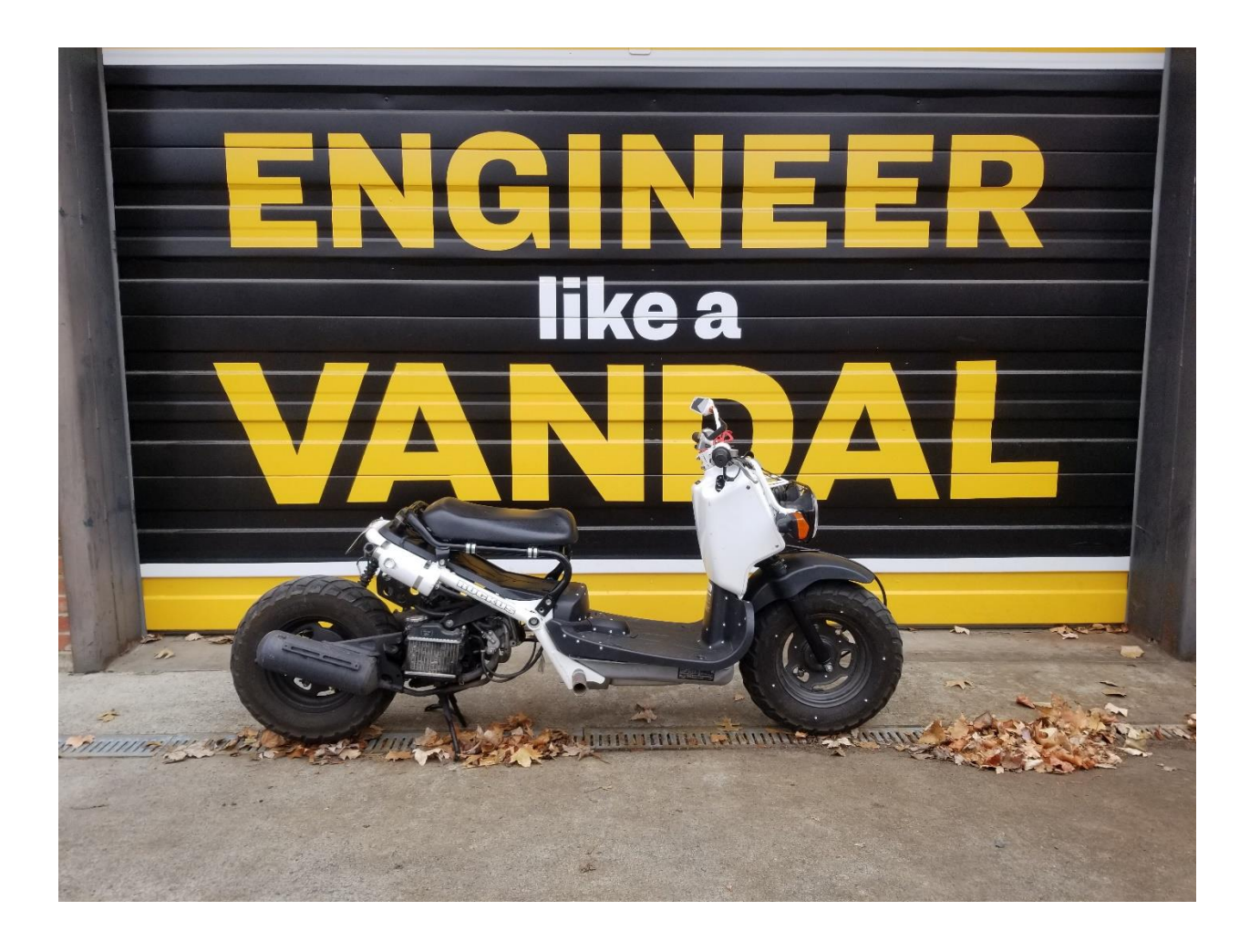

# 3D Scanner Final Project ME-421 University of Idaho Robert Carne 12/13/2019

# Contents

| Problem Statement                                 |
|---------------------------------------------------|
| Assumptions                                       |
| Set Up                                            |
| Scanner                                           |
| Positioning Targets4                              |
| Program5                                          |
| Scanning                                          |
| Scan of Seat- Physical Model to Completed Render8 |
| Front Fender                                      |
| Automatic Surface Tool12                          |
| Prep12                                            |
| Finished Products17                               |
| Seat17                                            |
| Floor Panel Cover                                 |
| Front Fender19                                    |
| Front Battery Plastics                            |
| Rear Battery Plastics21                           |
| Conclusion                                        |

# Problem Statement

Use the CREAFORM 3D scanner and CATIA V5 modeling software to generate different parts off a 2005 Honda Ruckus. A total of 5 parts where scanned. The seat, floor panel cover, front fender, as well as the front and rear battery plastics we modeled in this project.

### **Assumptions**

Scans where taken to achieve the highest accuracy mesh possible so additional Generative Shape design was minimum. All parts where cleaned as best as possible before scanning.

#### Set Up

#### Scanner

It was found that the Go!SCAN 50 scanner (Figure 1) has a much higher accuracy reading then the Go!SCAN 20 scanner (Figure 2).

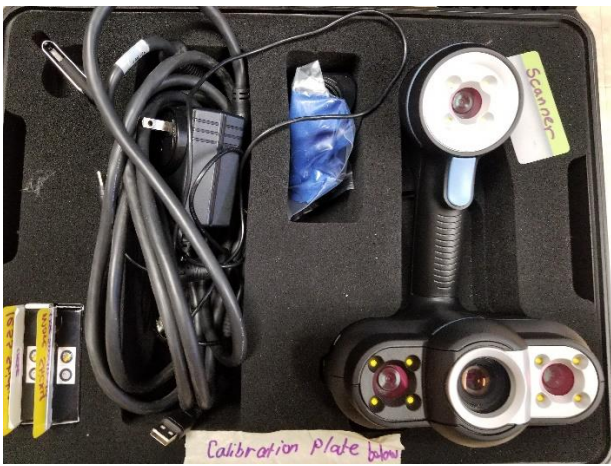

Figure 1. Scanner Go!SCAN 50

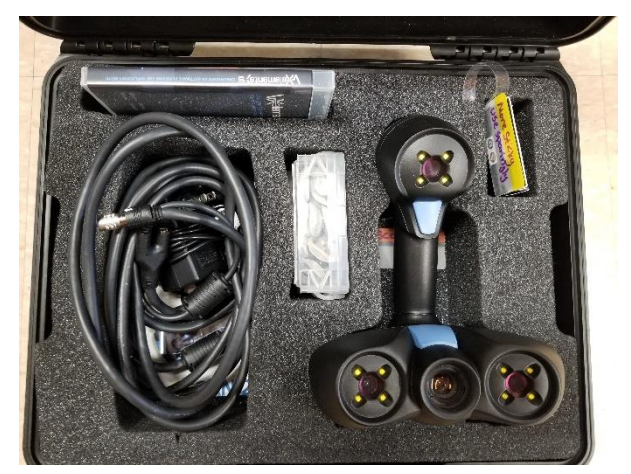

Figure 2. Scanner Go!SCAN 20

#### Positioning Targets

Two different sized infrared positioning targets as well as triangular plastic position targets where use. It was found that the Scanner Go!SCAN 50 cant pick up the smaller infrared targets.

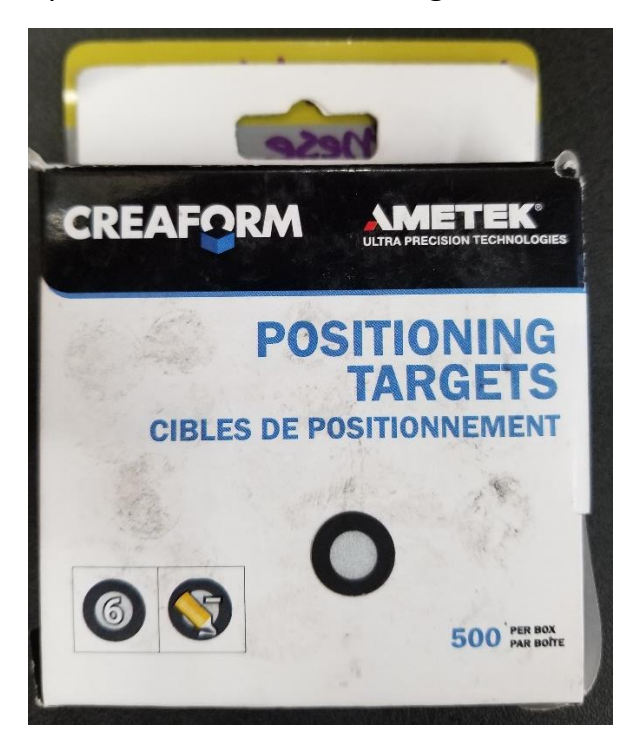

Figure 3. For Go!SCAN 50

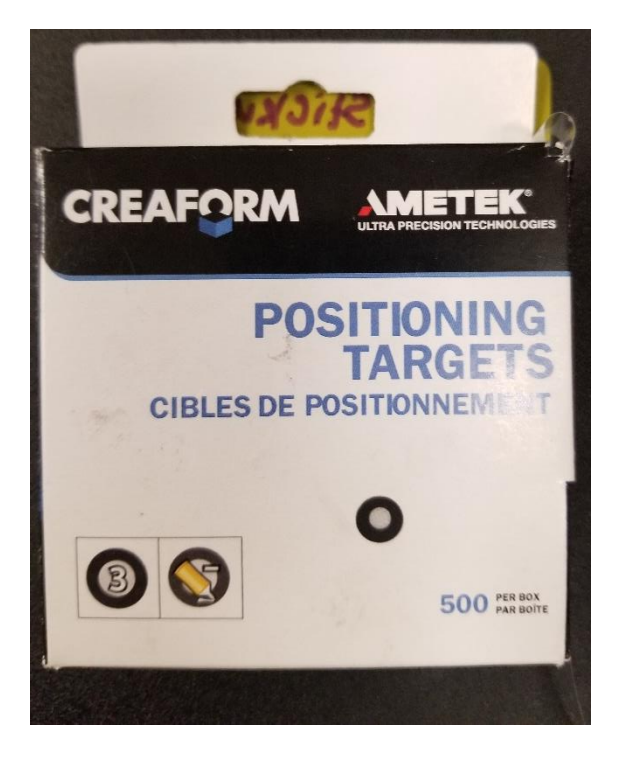

Figure 4. For Go!SCAN 20

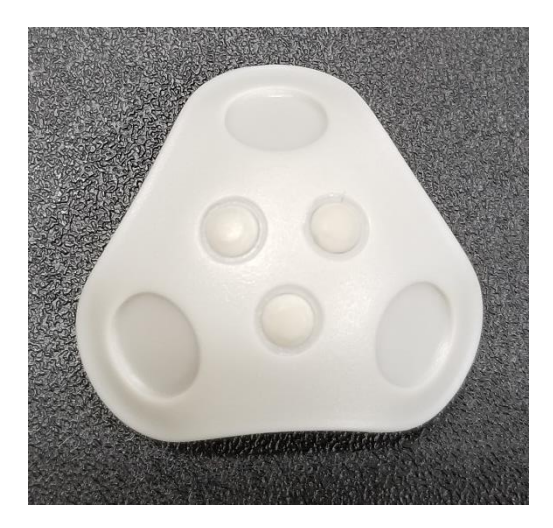

Figure 5. Plastic Positioning Target

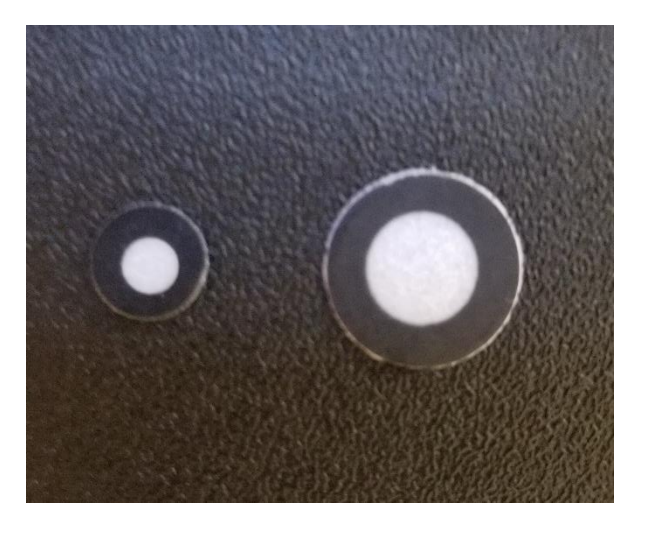

Figure 6. Size Comparison

#### Program

CREAFORM's VXelements was used in correlation with the Go!SCAN 50 to generate the physical model into a computer model.

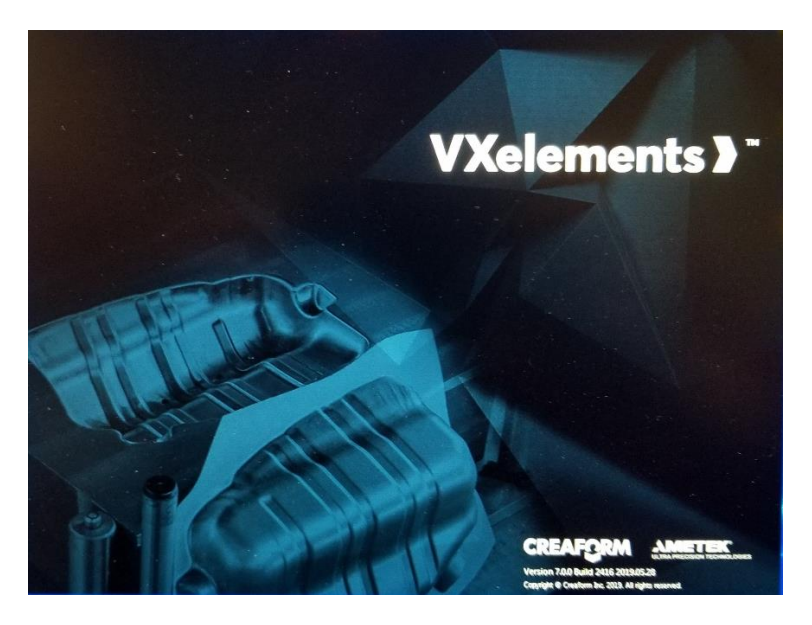

Figure 7. VXelements start up

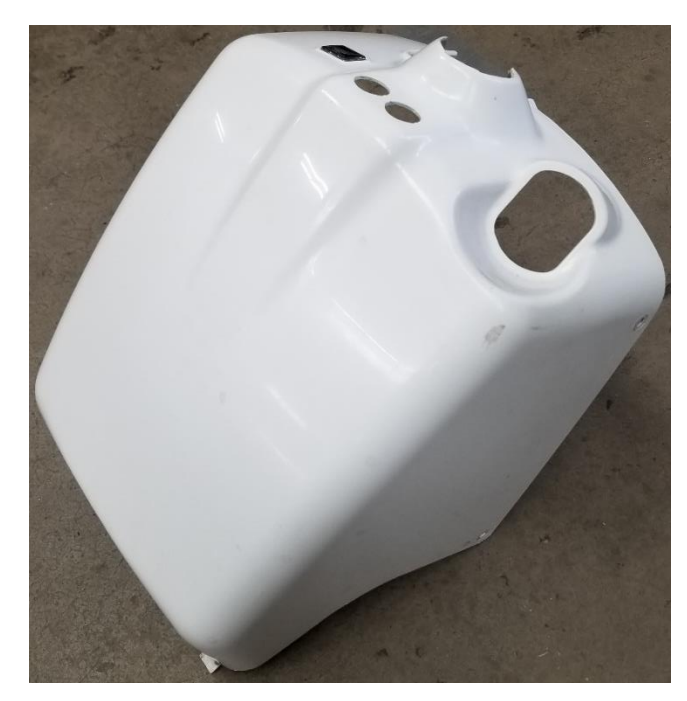

The more reflective parts needed additional infrared positioning targets compared to the opaquer parts.

### **Scanning**

Figure 8. Back battery plastic

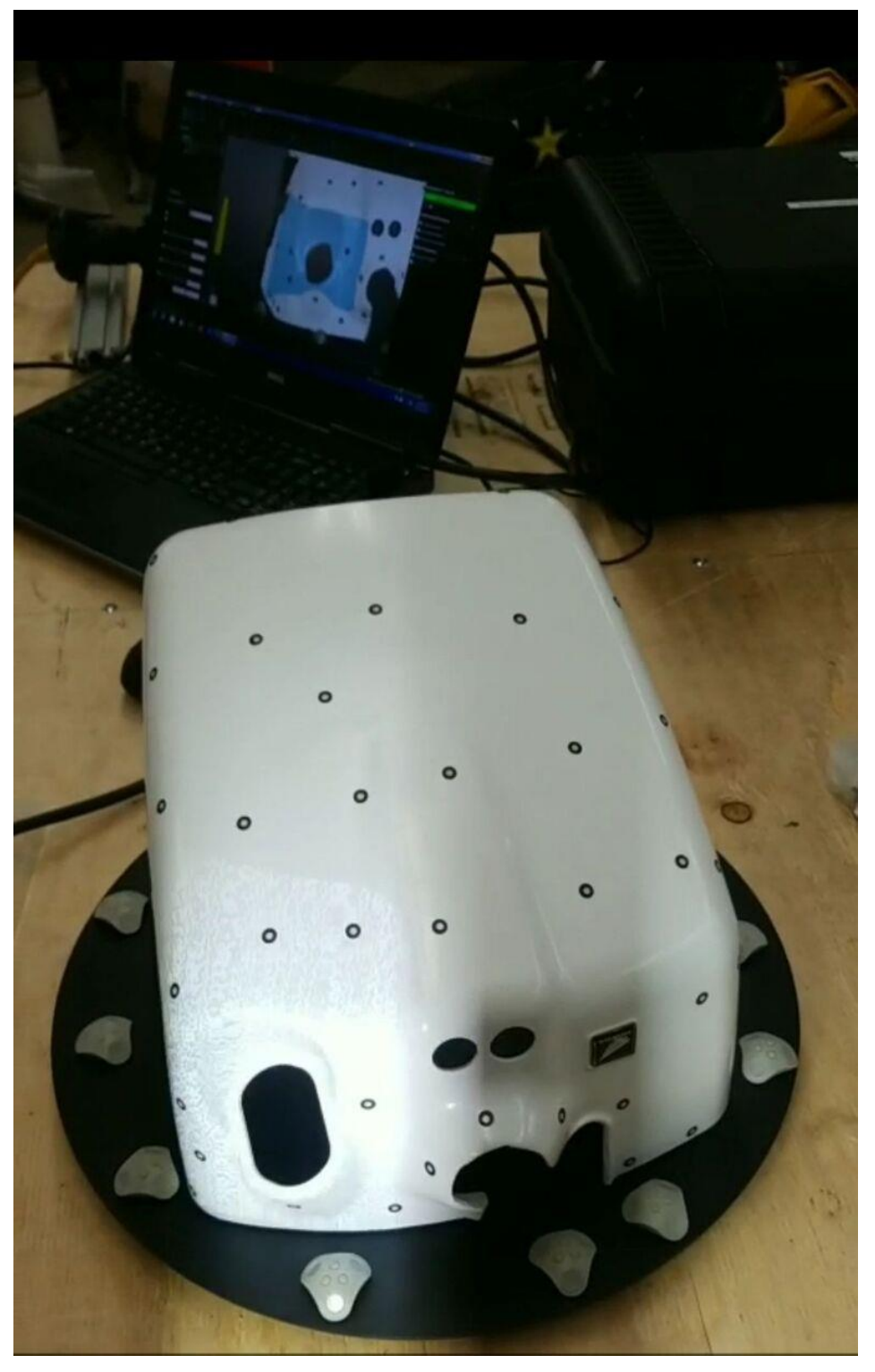

Figure 9. Battery housing with infrared positioning stickers and plastic positioning targets placed around it.

It was found that shooting in a dark room resulted in a more accurate scan. When placing the infrared positioning stickers, note that more isn't always better but depends on the parts color and reflectivity. Too many stickers result in a lot of rebuilding to do in CATIA. Placing the stickers to close to a objects edge will also result in poor scan quality and surface rebuilding in CATIA.

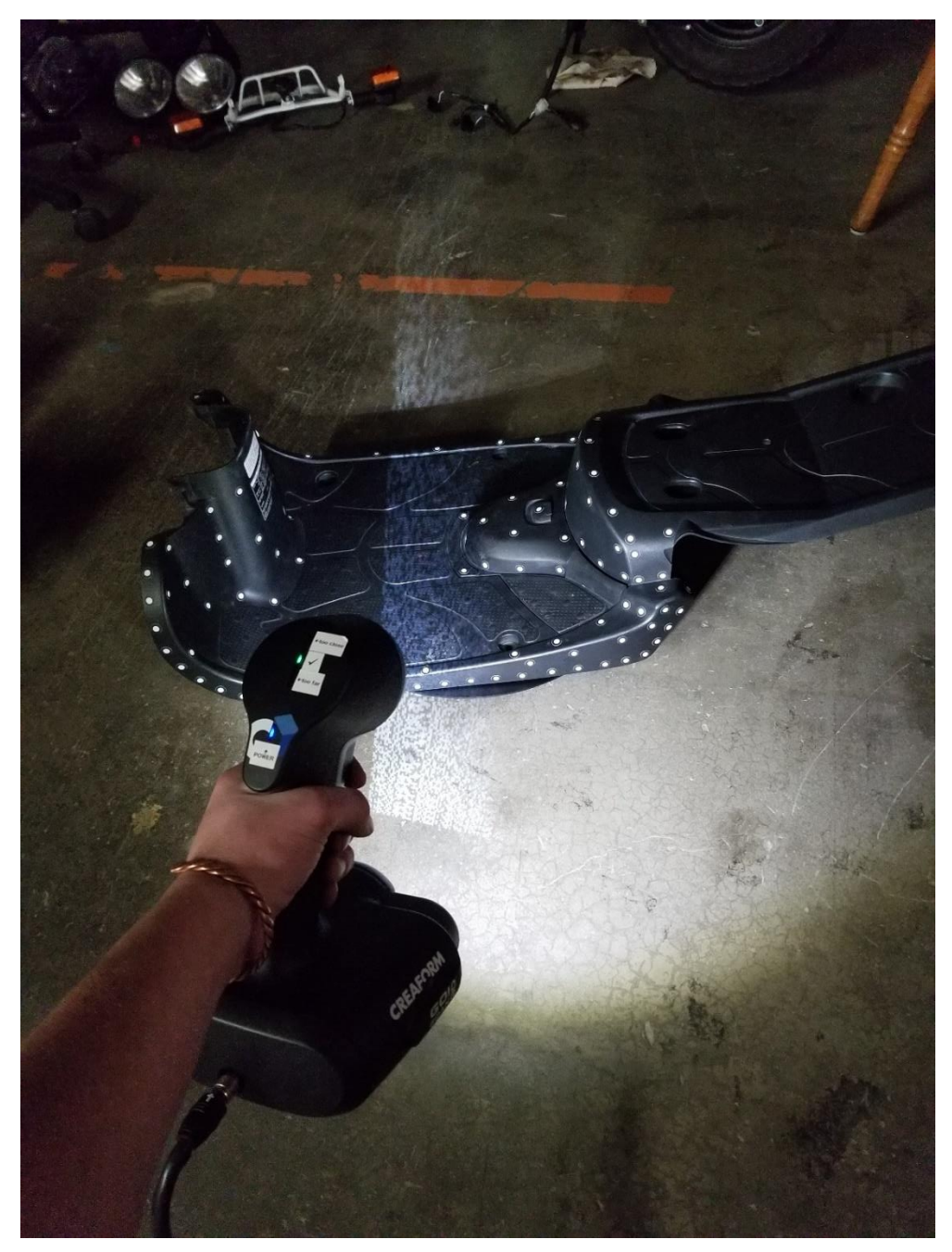

Figure 10. Scanner at the correct distance away from the floor panel.

# Scan of Seat- Physical Model to Completed Render

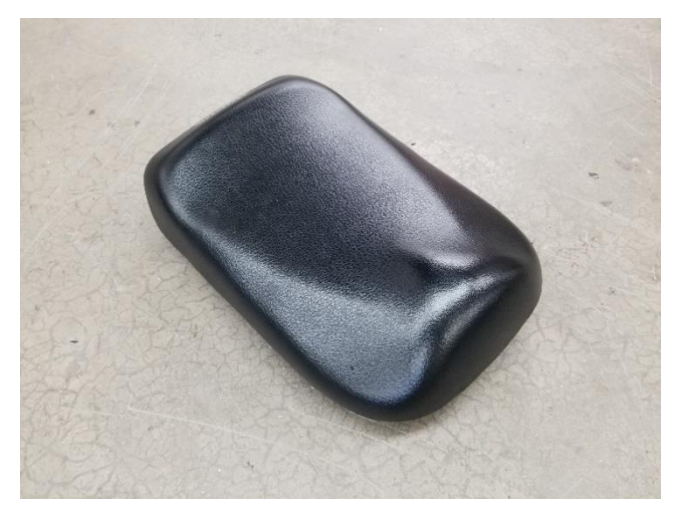

Figure 11. Physical Seat

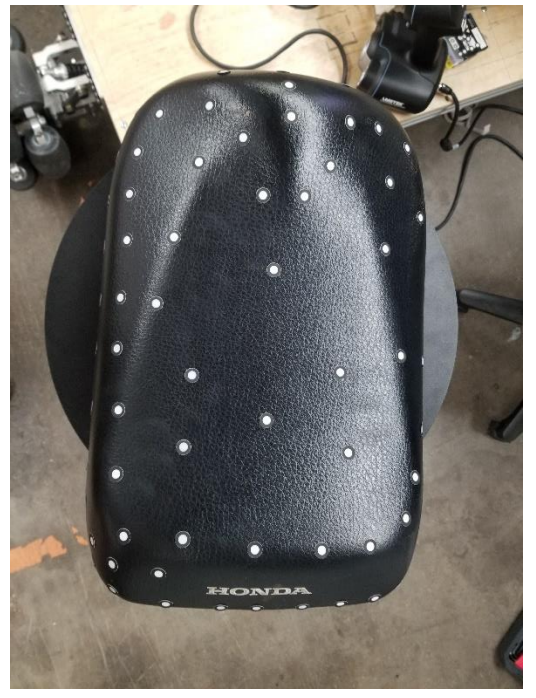

Figure 12. Infrared Targets Added

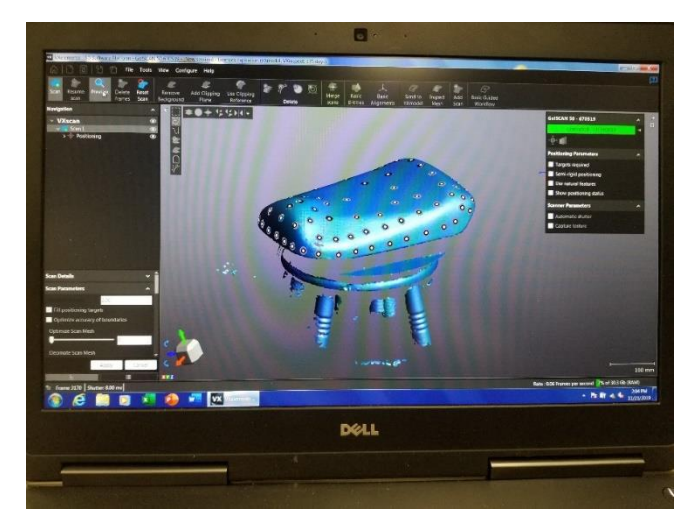

Figure 13. Scanned Seat in VXelements

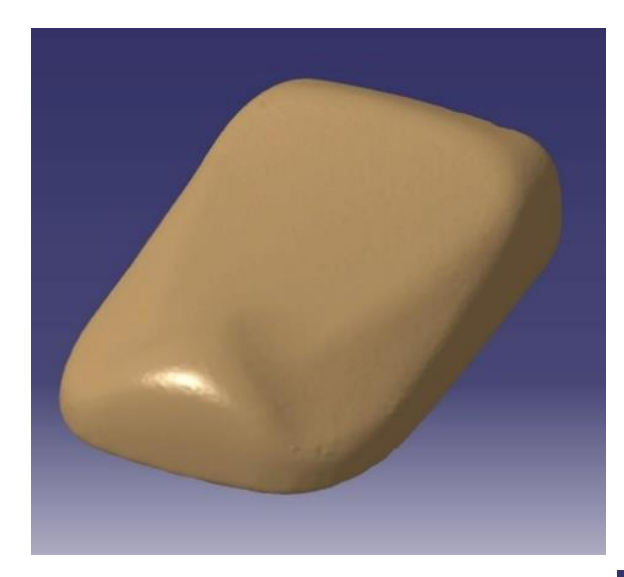

Figure 14. Imported mesh.

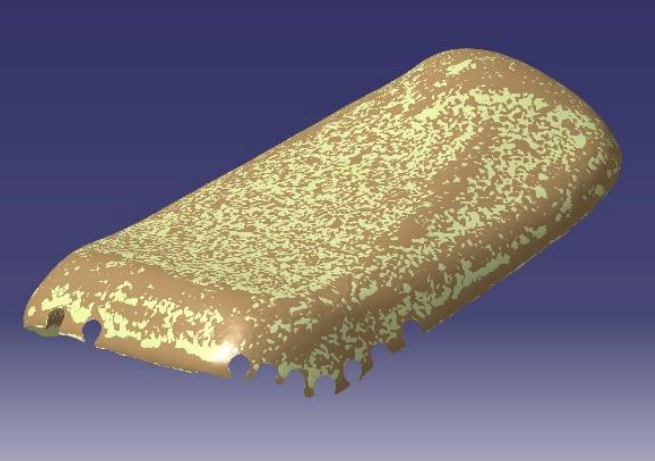

Figure 15. Automatic Surface and mesh.

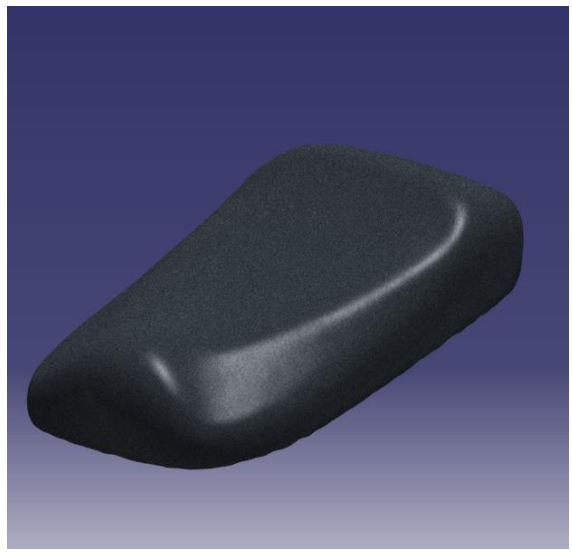

Figure 16. Finished seat.

#### Front Fender

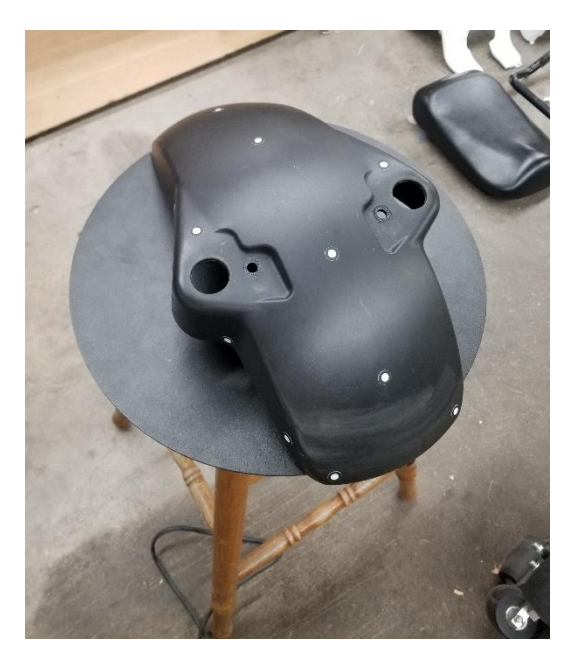

To many infrared targets where placed to close to the fenders edges and created a bad mesh

Figure 17. Fender and Infrared Targets

Use the "CLEAR BACKGROUND" tool to delete unwanted scanned items.

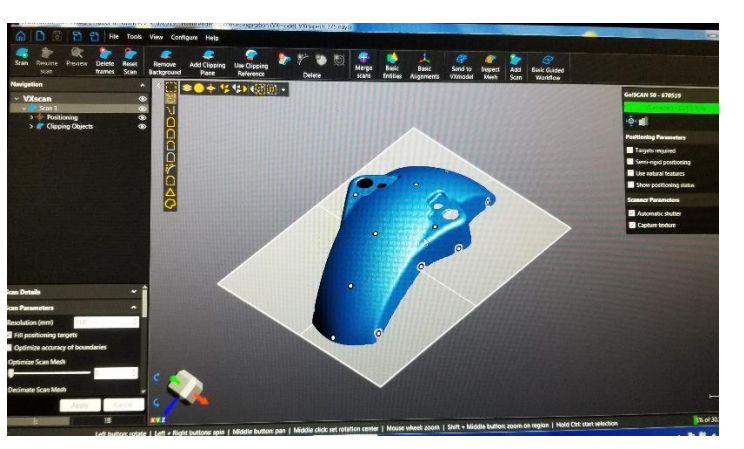

Figure 18. Fender right before export

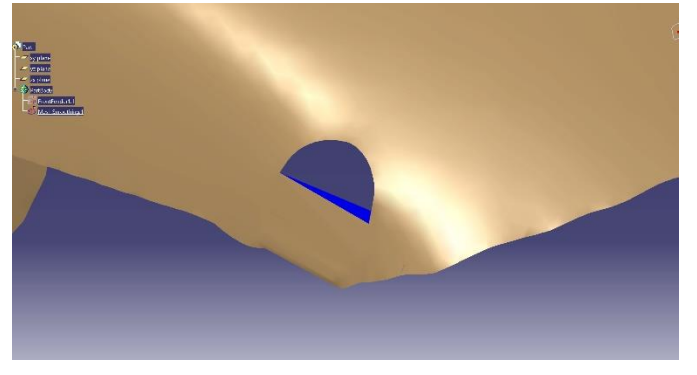

Figure 19. Filling unwanted hole

Using the Interactive Triangle Creator the holes where filled

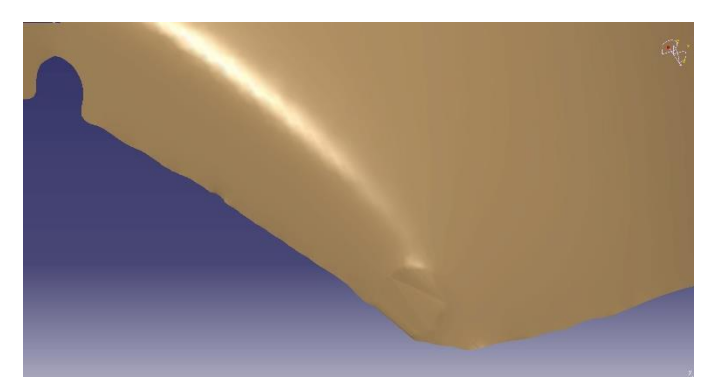

Figure 20. Filled Hole

Interactive Triangle Creator was found to be unsuccessful and the holes where left open.

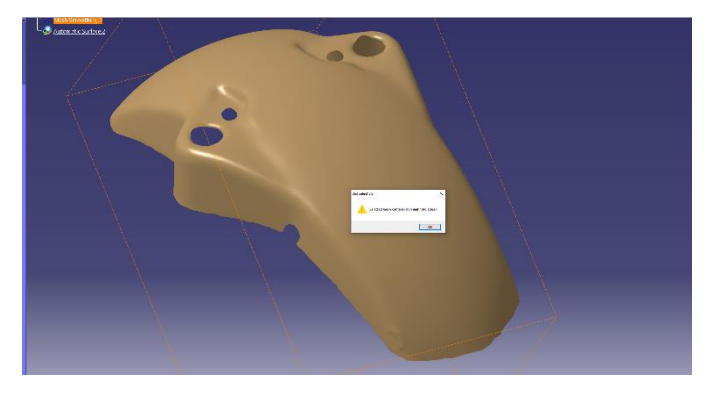

Figure 21. Error due to non-matching vertices'

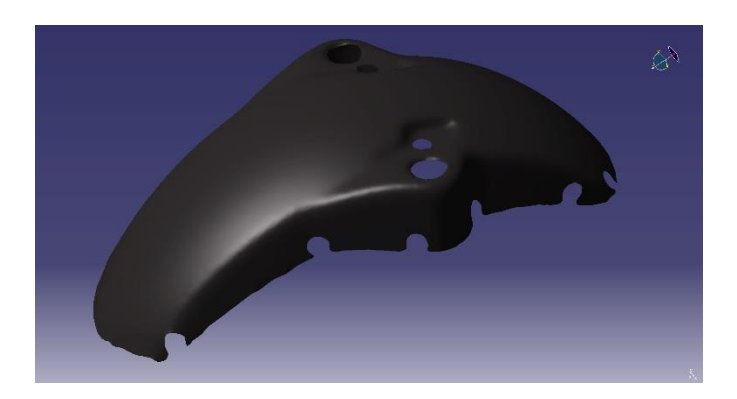

Figure 22. Finished Fender

#### Automatic Surface Tool Prep

When preparing the imported mesh for the automatic surface tool multiple things need to be addressed. The scanner may pick up extra surfaces when scanning, such as the surface it is resting on or the lazy Susan its placed on to rotate around easier. Some of the points in the mesh cloud that are imported do not connect with the main body (Figure 23) and are just extra pieces and can be deleted. All the points that are not connected to the main body prevent CATIA V5 from creating an automatic surface. Once all disconnected points are deleted an automatic surface can be created. Note that if the settings for mean surface deviation and surface detail in the automatic surface tool (Figure 26) are out of range the surface created will be abstract and not the desired surface.

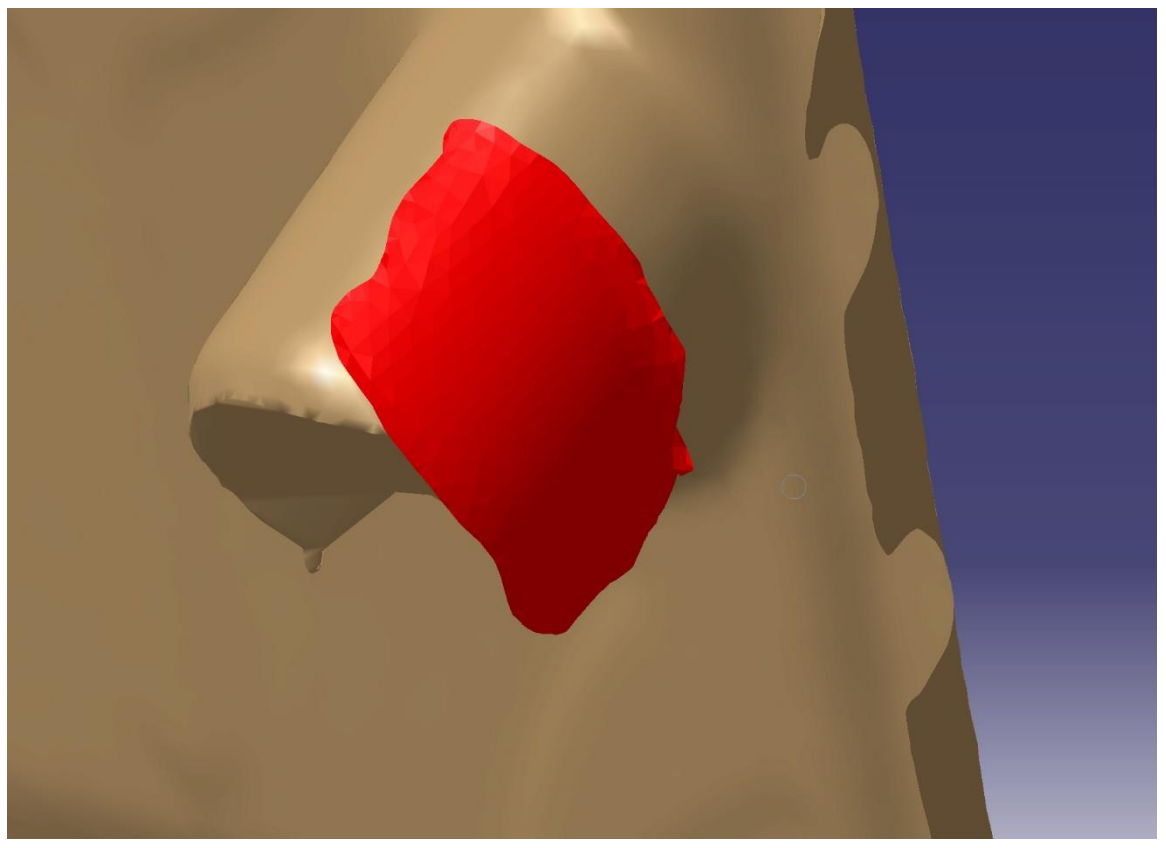

Figure 23. Example of added points that are not connected to the main mesh cloud and are able to be deleted without compromising the end product.

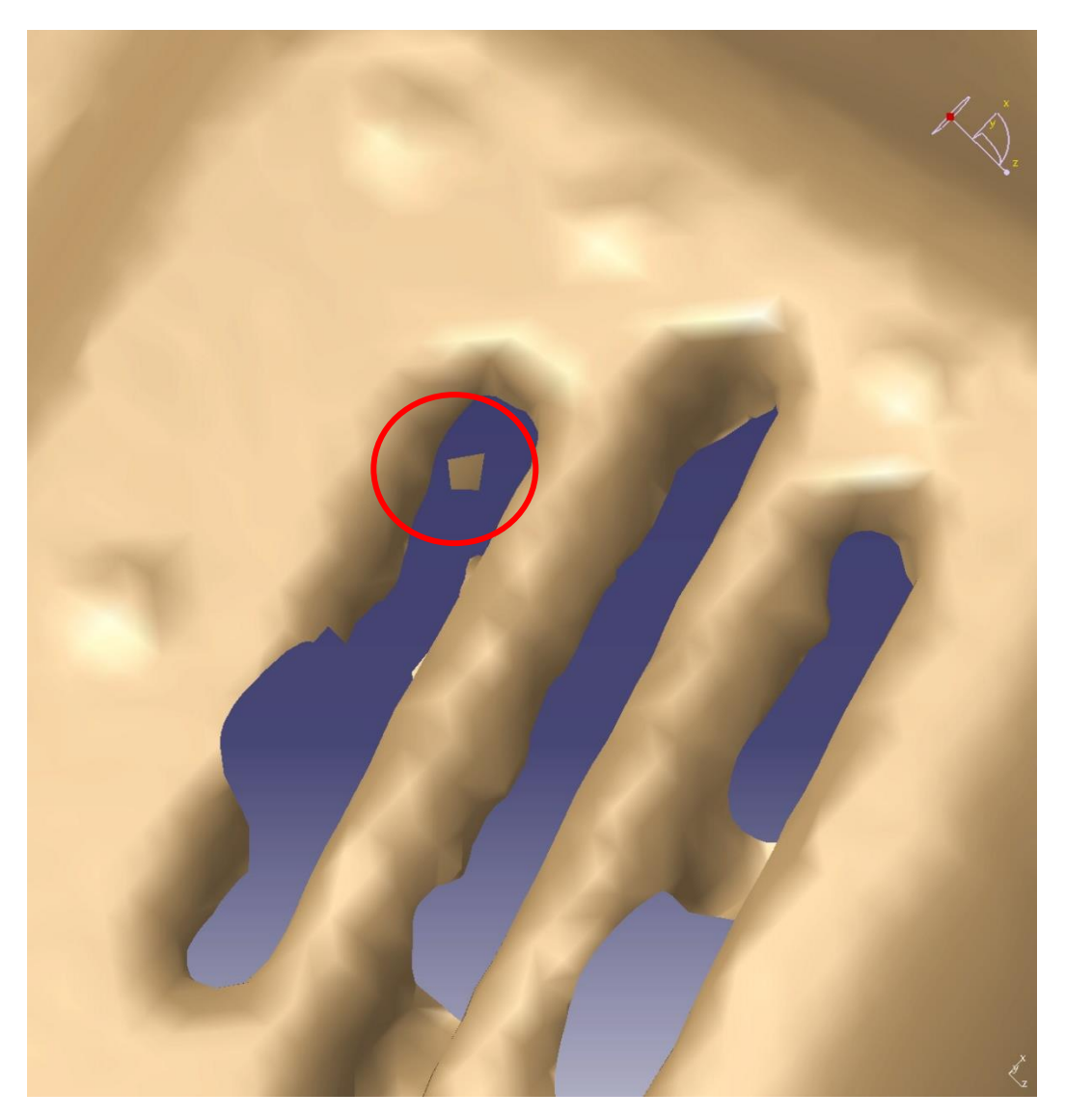

Figure 24. Example of added point clouds that are disconnected from the main mesh body.

Some points may be extremely hard to see and require a large amount of time to locate.

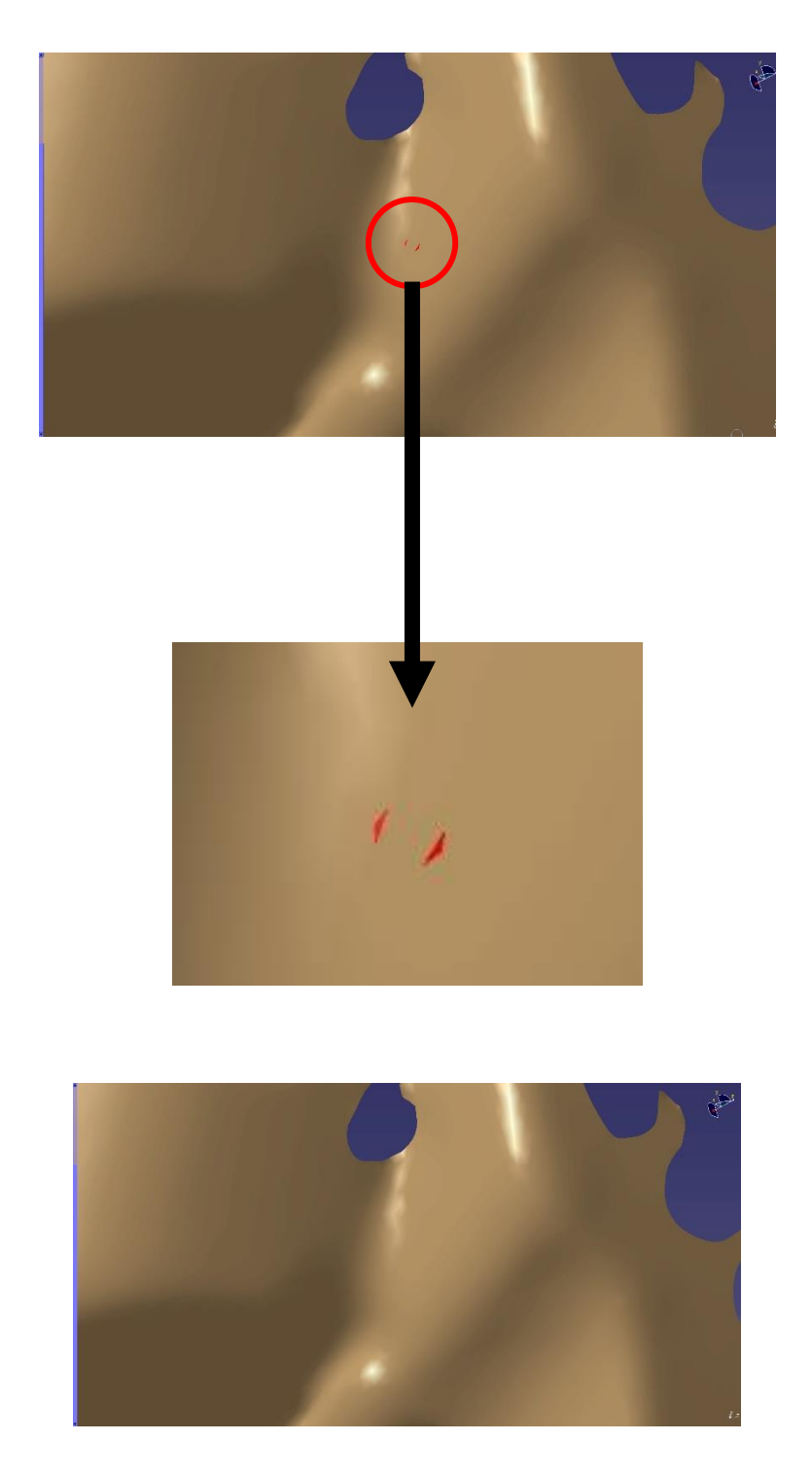

Figure 25. Example of extremely small added point cloud with a zoomed in photo and the end result after being deleted.

| Automatic Surface      | ? ×                  |  |
|------------------------|----------------------|--|
| Mesh front plate2.1    |                      |  |
| Surface parameters     |                      |  |
| Mean surface deviation | 0.01in               |  |
| Surface detail         | 700                  |  |
| 🖾 Free edge tolerance  | 0.039in 🚔            |  |
| Target ratio           | 90 🚄                 |  |
| Full internal tangency | Regular stream lines |  |
| Fill holes             |                      |  |
| Extend surface +       |                      |  |
| More >>                |                      |  |

Figure 26. Automatic Surface Tool Window

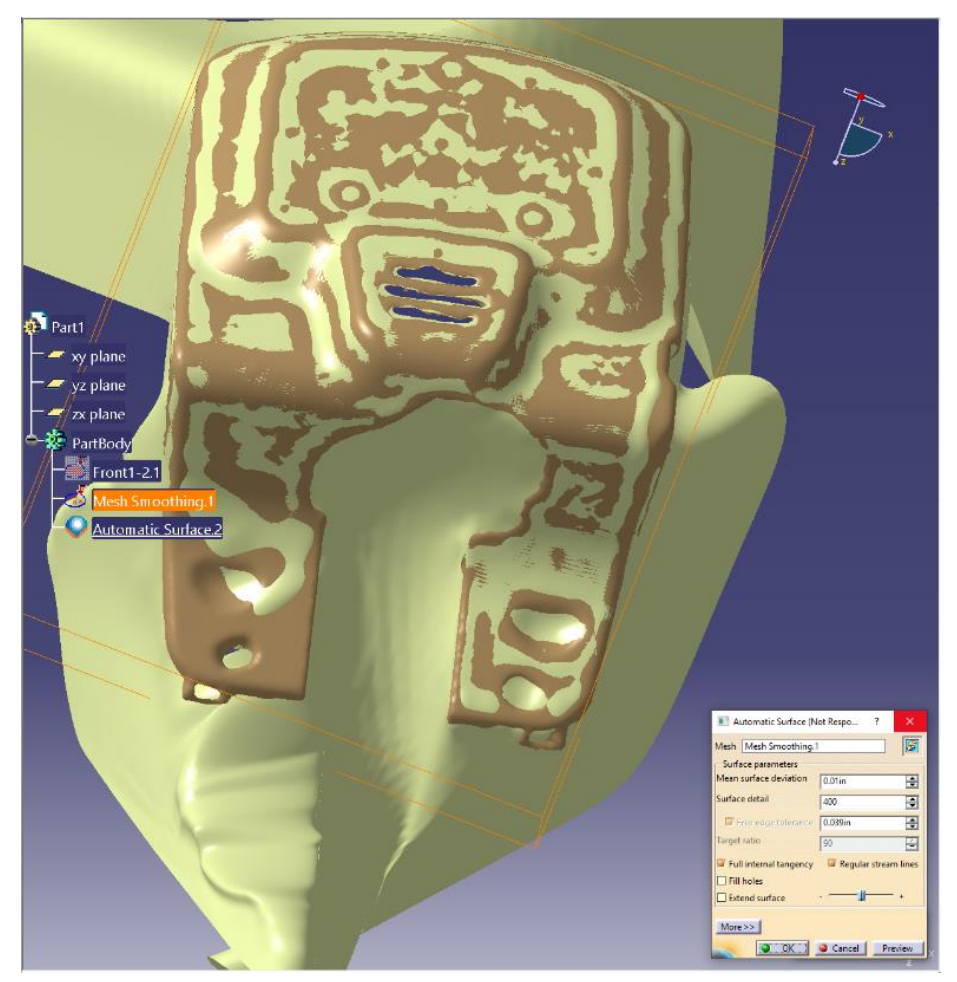

Figure 27. Example of when settings are out of range.

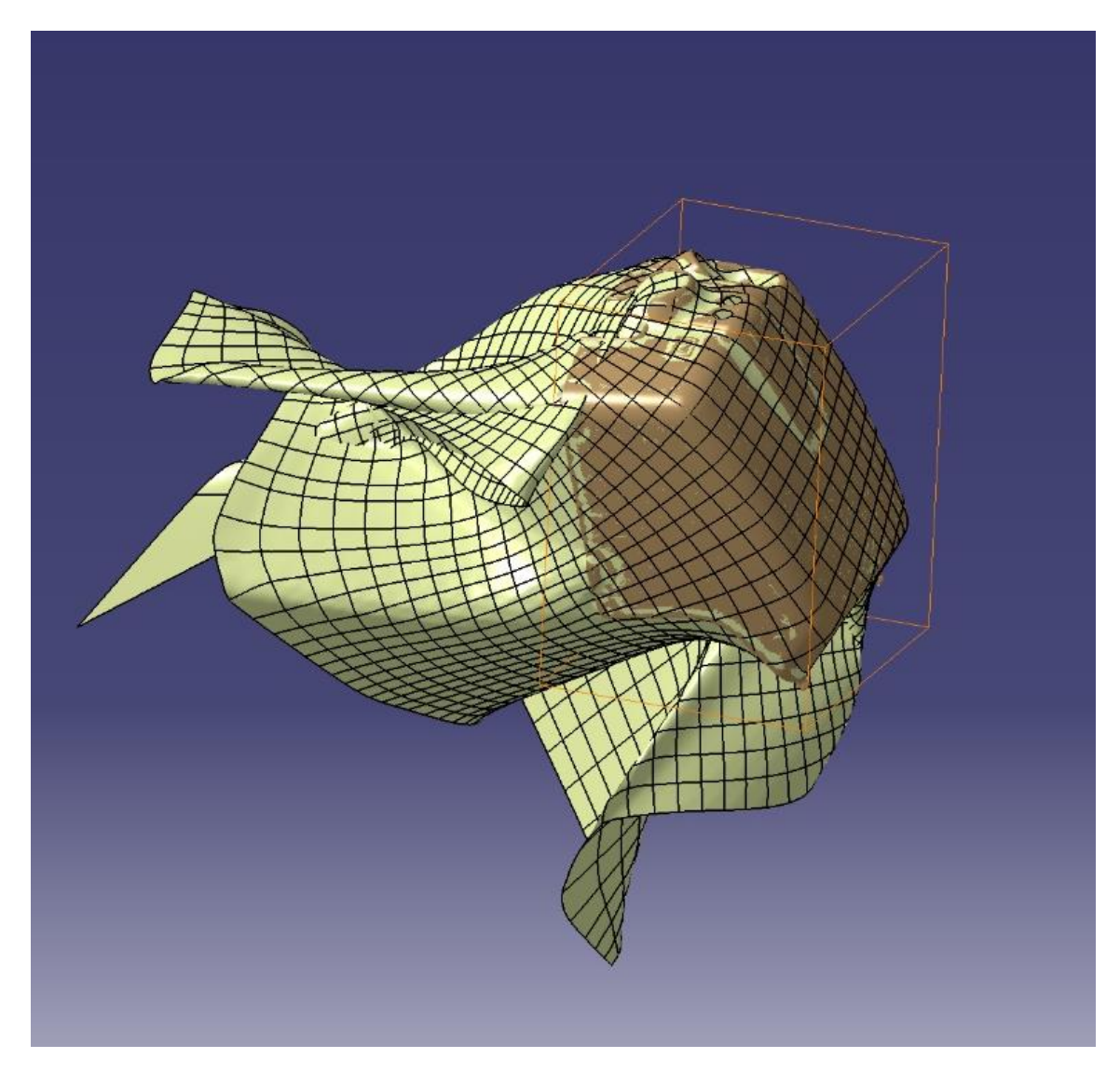

Figure 28. CATIA V5 Modern art from settings out or range.

# Finished Products

Seat

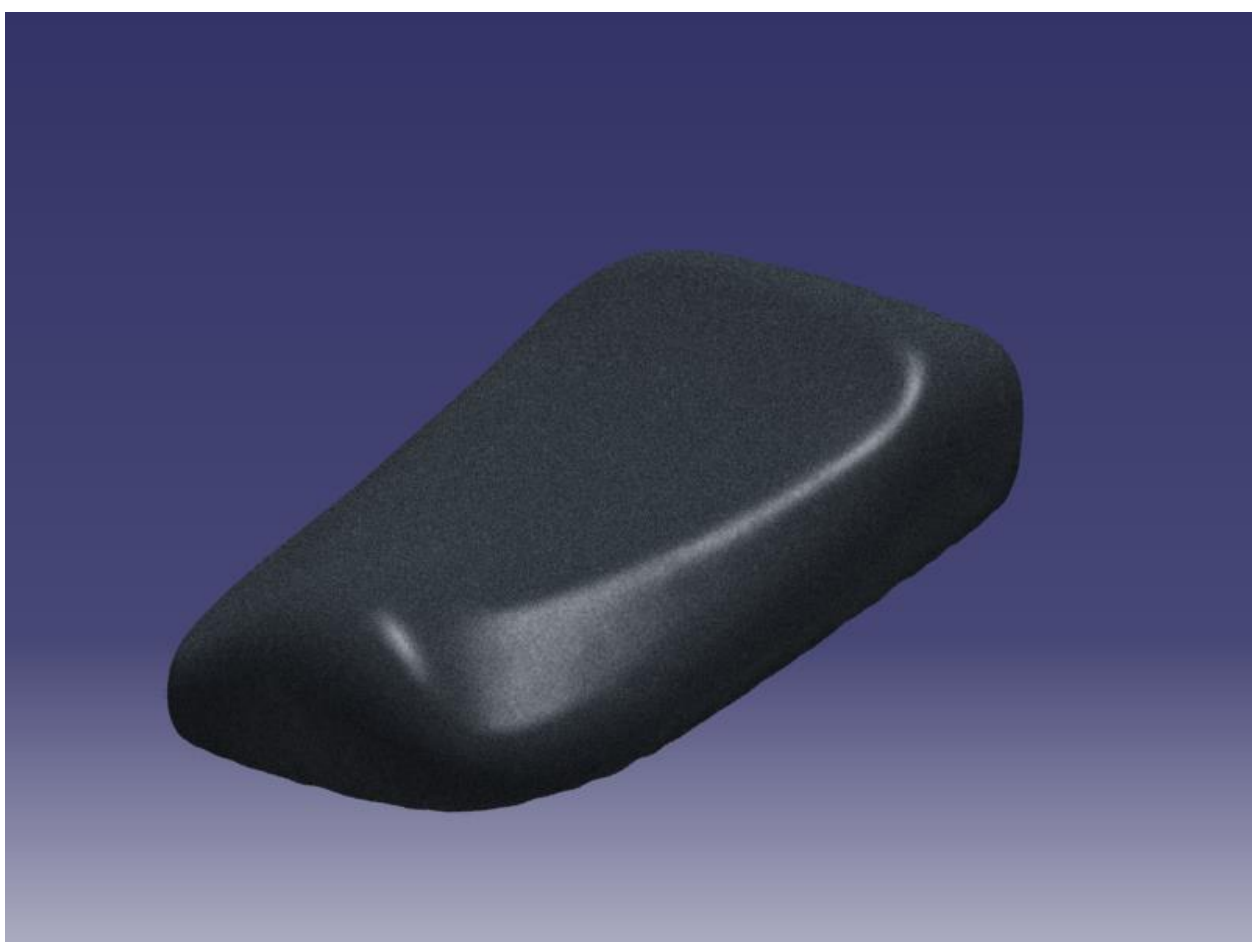

Figure29.

# Floor Panel Cover

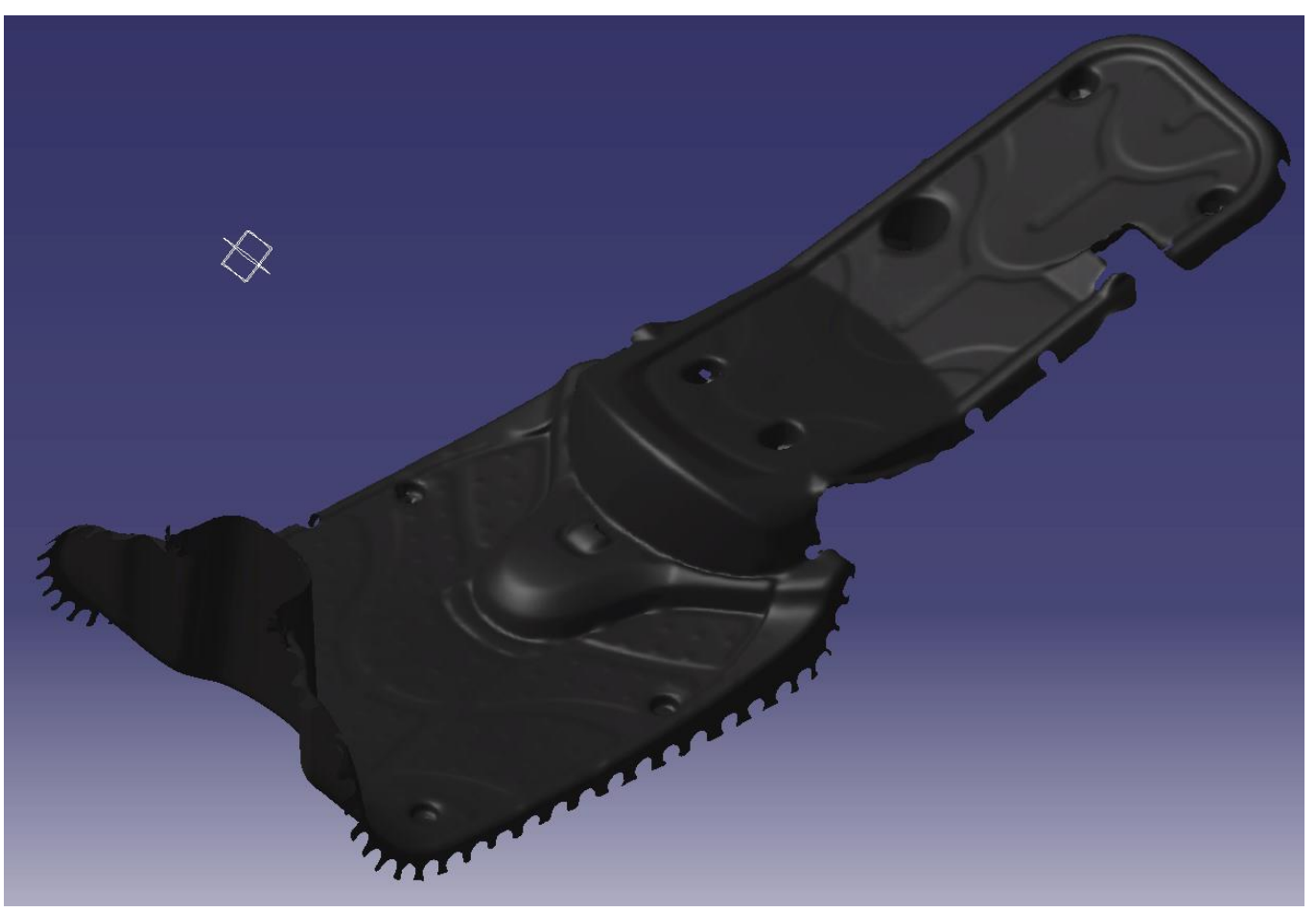

Figure 30.

# Front Fender

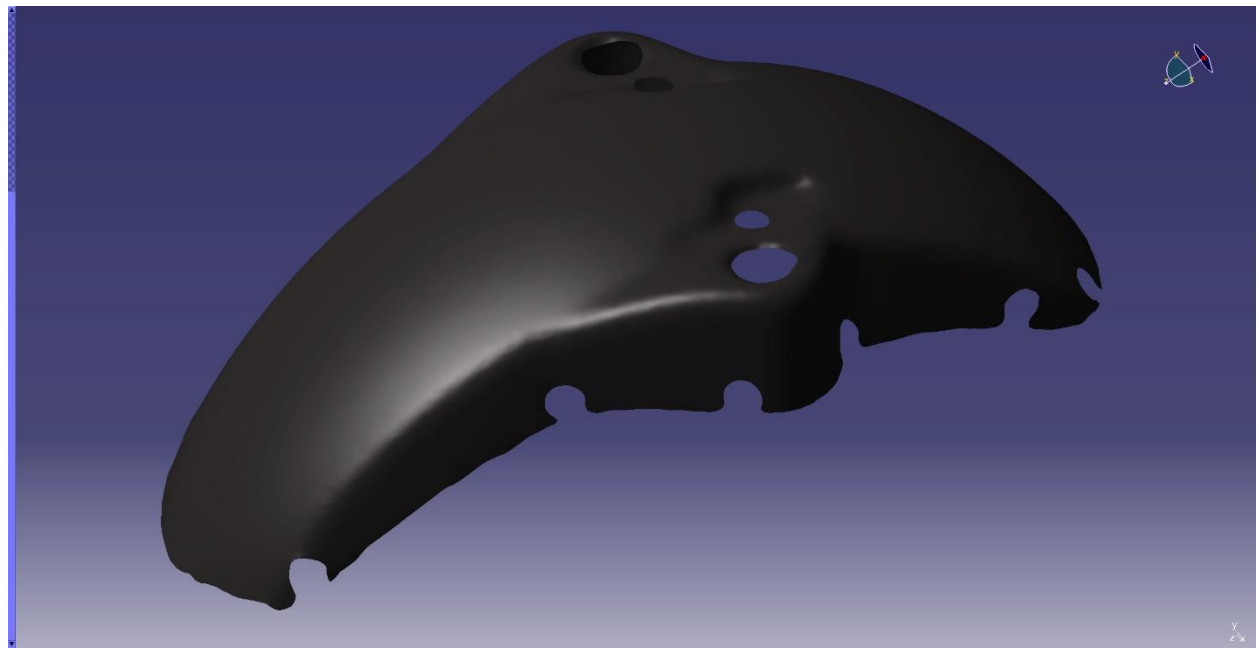

Figure 31.

# Front Battery Plastics

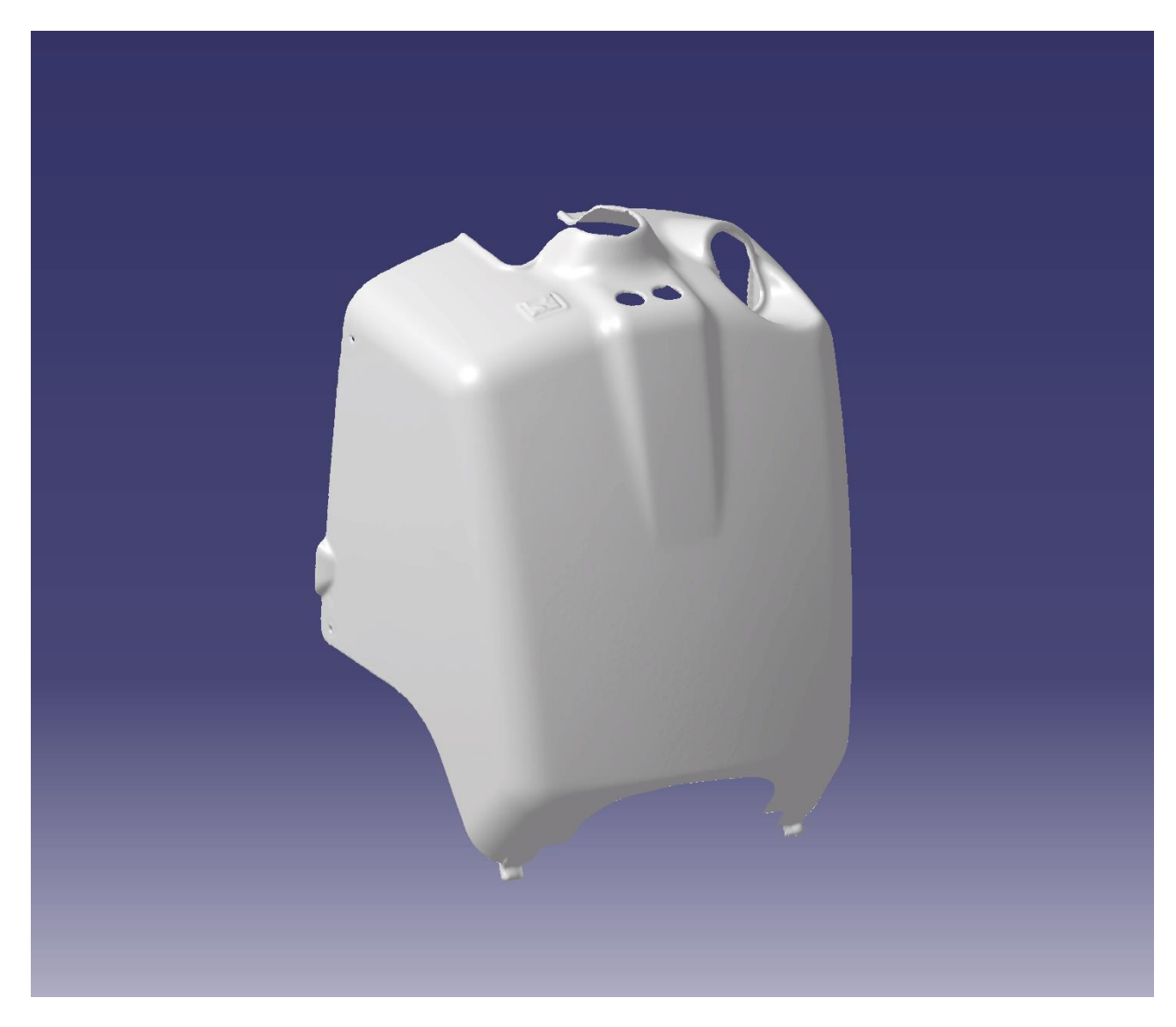

Figure 32.

# Rear Battery Plastics

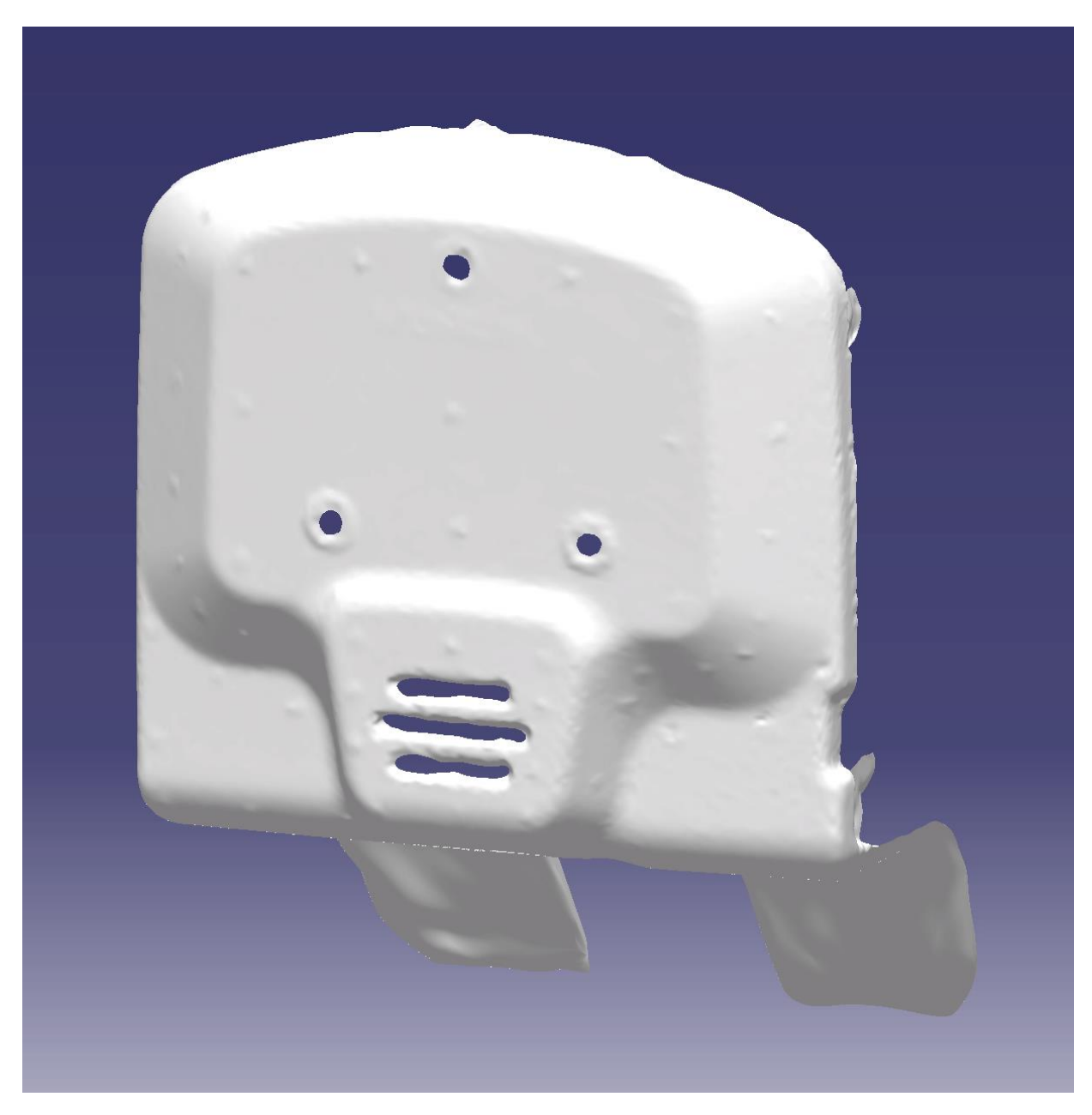

Figure 33.

### **Conclusion**

Due to limited access to the 3D Scanner, the holes in the finished product left by the infrared positioning targets where unable to be removed by rescanning the part with fewer targets. Opaque surfaces seemed to scan a lot easier when the lights where off and the room was dark. I also found out that you are able to delete the scanned surface the item is resting on in the VXelements program itself. This makes editing the mesh in CATIA V5 much easier. When it comes to very smooth shiny surfaces it was found that the larger infrared targets left small bumps wherever they were placed, but the smaller ones did not.